## Handboek Datavisualisatie in Excel

## (c) Wim de Groot 2017

## **Bijlage C. Opbouw van de rekenfuncties**

Ook al ligt in het *Handboek Datavisualisatie in Excel* de nadruk op de visuele weergave met Excel en niet op het rekenwerk, ik gebruik wel een aantal rekenfuncties voor een tussenstap of een analyse. Om u te helpen deze functie zelf toe te passen, ziet u in dit overzicht bij iedere functie wat deze functie doet, de opbouw (de 'syntaxis'), een voorbeeld van een formule met deze functie en de uitkomst daarvan.

In de voorbeelden van de formules staan spaties om de onderdelen (de 'argumenten') goed te onderscheiden; in uw formules mag u de spaties weglaten.

| Functie   | AANTAL                                                                        |
|-----------|-------------------------------------------------------------------------------|
| Resultaat | Telt het aantal getallen in het gebied.                                       |
| Syntaxis  | =AANTAL(zoekgebied)                                                           |
| Voorbeeld | =AANTAL(A:A)                                                                  |
| Uitkomst  | het aantal getallen in kolom A; tekst wordt niet geteld                       |
|           |                                                                               |
| Functie   | AANTAL.ALS                                                                    |
| Resultaat | Telt het aantal getallen of woorden in het gebied.                            |
| Syntaxis  | =AANTAL.ALS(zoekgebied; getal of "tekst")                                     |
| Voorbeeld | =AANTAL.ALS(D:D; 30)                                                          |
| Uitkomst  | het aantal keren dat in kolom D het getal 30 voorkomt                         |
|           |                                                                               |
| Functie   | AANTALLEN.ALS                                                                 |
| Resultaat | Telt hoeveel cellen voldoen aan alle twee (of meer) criteria.                 |
| Syntaxis  | =AANTALLEN.ALS(eerste zoekgebied; eerste criterium;                           |
|           | tweede zoekgebied; tweede criterium)                                          |
| Voorbeeld | =AANTALLEN.ALS(B:B; "jan"; D:D; 30)                                           |
| Uitkomst  | het aantal keren dat de combinatie 'jan' in kolom B en 30 in kolom D voorkomt |
|           |                                                                               |
| Functie   | ALS                                                                           |
| Resultaat | Geeft de optie die aan de voorwaarde voldoet.                                 |
| Syntaxis  | =ALS(voorwaarde; opdracht als dit waar is; overige gevallen)                  |
| Voorbeeld | =ALS(D14>0; "Tegoed"; 0)                                                      |
| Uitkomst  | als de waarde in D14 groter is dan nul; het woord 'Tegoed'; anders een nul    |
|           |                                                                               |
| Functie   | COS                                                                           |
| Resultaat | Geeft de cosinus van de radialen.                                             |

| Syntaxis  | =COS(getal in radialen of celverwijzing)                                                                                                    |
|-----------|----------------------------------------------------------------------------------------------------|
| Opmerking | Geef een getal op, dat de radialen van een hoek weergeeft, of verwijs naar een cel waarin dat getal staat.                                                                              |
| Voorbeeld | =COS(0)                                                                                                    |
| Uitkomst  | de cosinus van 0 is 1                                                                                                    |
|           |                                                                                                    |
| Functie   | EN                                                                                                    |
| Resultaat | Reageert als aan alle voorwaarden is voldaan.                                                                                                    |
| Syntaxis  | =EN(eerste voorwaarde; tweede voorwaarde; enzovoort)                                                                                                    |
| Voorbeeld | =EN(A1>0; B1<10)                                                                                                    |
| Uitkomst  | als A1 groter is dan nul én als B1 kleiner is dan 10: WAAR                                                                                                    |
|           |                                                                                                    |
| Functie   | GEHEEL                                                                                                    |
| Syntaxis  | =GEHEEL(getal)                                                                                                    |
| Voorbeeld | =GEHEEL(3,14159)                                                                                                    |
| Resultaat | Geeft het hele getal voor de komma weer.                                                                                                    |
| Uitkomst  | 3                                                                                                    |
|           |                                                                                                    |
| Functie   | GEMIDDELDE                                                                                                    |
| Resultaat | Het gemiddelde van de getallen in het gebied.                                                                                                    |
| Syntaxis  | =GEMIDDELDE(gebied)                                                                                                    |
| Voorbeeld | =GEMIDDELDE (B2:B7)                                                                                                    |
| Uitkomst  | het gemiddelde van de getallen in B2 tot en met B7                                                                                                    |
| Eurotia   | CDOOTSTE                                                                                                    |
| Functie   | GROOISIE<br>Creft de sur state sur solo seit de sur la sie sur de sloste in de sur sliiste 1 is                                                                                         |
| Resultaat | Geeft de grootste waarde uit de reeks, op basis van de plaats in de ranglijst; 1 is<br>grootste, 2 is op één na grootste enzovoort.                                                     |
| Syntaxis  | =GROOTSTE(gebied; getal voor de plaats in de ranglijst)                                                                                                    |
| Voorbeeld | =GROOTSTE(B2:B7; 1)                                                                                                    |
| Uitkomst  | de grootste waarde in B2 tot en met B7                                                                                                    |
| Voorbeeld | =GROOTSTE(B2:B7; 3)                                                                                                    |
| Uitkomst  | de derde waarde in grootte in B2 tot en met B7                                                                                                    |
|           | NIDEX                                                                                                    |
| Functie   | INDEX                                                                                                    |
| Resultaat |                                                                                                    |
| Syntaxis  | =INDEX(gebied; rijnummer; eventueel kolomnummer)                                                                                                    |
| Opmerking | Met het rijnummer geeft u aan de hoeveelste rij binnen het gebied u wilt zien.<br>Verwijst u naar meer kolommen, dan moet u met een nummer aangeven de<br>hoeveelste kolom u wilt zien. |
| Voorbeeld | =INDEX(B2:C10; 5; 2)                                                                                                    |
| Uitkomst  | de inhoud van cel C6: van B2 tot en met C10 de vijfde rij, de tweede kolom                                                                                                    |

| Functie   | ISFOUT                                                                                                    |
|-----------|----------------------------------------------------------------------------------------------------|
| Resultaat | WAAR als de cel of formule een fout geeft, ONWAAR als er een geldige uitkomst staat                                  |
| Syntaxis  | =ISFOUT(celverwijzing of formule)                                                                                    |
| Opmerking | U verwijst naar de cel die een fout kan geven, of plaatst tussen de haakjes de formule die voor een fout kan zorgen. |
| Voorbeeld | =ISFOUT(B4)                                                                                                    |
| Uitkomst  | als B4 een geldige waarde heeft: ONWAAR                                                                              |
| Functie   | MAX                                                                                                    |
| Resultaat | De grootste waarde in het gebied.                                                                                    |
| Syntaxis  | =MAX(gebied)                                                                                                    |
| Voorbeeld | =MAX(B:B)                                                                                                    |
| Uitkomst  | de grootste waarde van kolom B                                                                                       |
| Functie   | MEDIAAN                                                                                                    |
| Syntaxis  | =MEDIAAN(gebied)                                                                                                    |
| Voorbeeld | =MEDIAAN(E2:02)                                                                                                    |
| Resultaat | De mediaan van de getallen in het gebied.                                                                            |
| Uitkomst  | de mediaan van deze getallen                                                                                         |
| Functie   | MIN                                                                                                    |
| Resultaat | De kleinste waarde in het gebied.                                                                                    |
| Syntaxis  | =MIN(gebied)                                                                                                    |
| Voorbeeld | =MIN(C:C)                                                                                                    |
| Uitkomst  | de kleinste waarde van kolom C                                                                                       |
| Functie   | NB                                                                                                    |
| Resultaat | Geeft de foutmelding #N/B, van 'Niet Beschikbaar'.                                                                   |
| Syntaxis  | =NB()                                                                                                    |
| Opmerking | Deze functie heeft geen argument nodig. U typt er wel een paar haakjes achter,<br>maar typt daar niets tussen.       |
| Voorbeeld | =NB()                                                                                                    |
| Uitkomst  | #N/B                                                                                                    |
| Functie   | NORM.VERD.N                                                                                                    |
| Resultaat | Een getal tussen 0 en 1 dat de kansdichtheid dan wel de cumulatieve normaalverdeling aanduidt                        |
| Syntaxis  | =NORM.VERD.N(X; gemiddelde van de verzameling;<br>standaarddeviatie; cumulatief of kansdichtheid)                    |
| Opmerking | Bij X geeft u het aantal successen op dat u wilt behalen. Aan het eind geeft u op                                    |

|             | WAAR (of 1) voor de cumulatieve normaalverdeling, ONWAAR (of 0) voor de kansdichtheid.                         |
|-------------|----------------------------------------------------------------------------------------------------|
|             | In Excel 2007 gebruikt u NORM.VERD                                                                             |
| Voorbeeld 1 | =NORM.VERD.N(A5; C1; C2; ONWAAR)                                                                               |
| Uitkomst    | voor de cumulatieve normaalverdeling staat ONWAAR, dus de kansdichtheid                                        |
| Voorbeeld 2 | =NORM.VERD.N(A5; C1; C2; WAAR)                                                                                 |
| Uitkomst    | WAAR geeft de cumulatieve normaalverdeling                                                                     |
|             |                                                                                                    |
| Functie     | PI                                                                                                    |
| Resultaat   | Geeft de waarde van het getal pi.                                                                              |
| Syntaxis    | =PI()                                                                                                    |
| Opmerking   | Deze functie heeft geen argument nodig. Dus u typt er wel een paar haakjes achter, maar typt daar niets tussen |
| Voorbeeld   | =PI()                                                                                                    |
| Uitkomst    | het getal pi op veertien decimalen nauwkeurig: 3,14159265358979                                                |
|             |                                                                                                    |
| Functie     | R.KWADRAAT                                                                                                    |
| Resultaat   | Geeft R-kwadraat op basis van de beide reeksen.                                                                |
| Syntaxis    | =R.KWADRAAT(reeks 1; reeks 2)                                                                                  |
| Voorbeeld   | =R.KWADRAAT(C2:C100; E2:E100)                                                                                  |
| Uitkomst    | een getal tussen 0 en 1 dat aanduidt hoe significant de correlatie is                                          |
| Functie     | SIN                                                                                                    |
| Resultaat   | Geeft de sinus van de radialen                                                                                 |
| Syntaxis    | =SIN(getal in radialen of celverwijzing)                                                                       |
| Opmerking   | Geef een getal op dat de radialen van een hoek weergeeft of verwijs naar een cel                               |
| opinerking  | waarin dat getal staat.                                                                                        |
| Voorbeeld   | =SIN(1,5)                                                                                                    |
| Uitkomst    | de sinus van 1,5 is 1                                                                                          |
|             |                                                                                                    |
| Functie     | SOM                                                                                                    |
| Resultaat   | Telt alle getallen in het gebied op.                                                                           |
| Syntaxis    | =SOM(gebied)                                                                                                   |
| Voorbeeld   | =SOM(B2:B11)                                                                                                   |
| Uitkomst    | het totaal van alle getallen in B2 tot en met B11                                                              |
| Functio     | SOM ALS                                                                                                    |
| Resultant   | Totaal van de getallen naast de cellen waarin het gezochte staat                                               |
| Syntaxic    | =SOM ALS (zoekgebied, getal of "woord", optolgobied)                                                           |
| Voorbeeld   | =SOM ALS(E1·E40: "tanken"· $F1·F40$ )                                                                          |
| Uitkomst    | kijkt waar in E1 tot en met E40 het woord 'tanken' staat en telt alle getallen op die                          |
| Oncomst     | ernaast in F1 tot en met F40 staan                                                                             |

| Functie   | SOMMEN.ALS                                                                                                    |
|-----------|----------------------------------------------------------------------------------------------------|
| Resultaat | Telt van het optelgebied de getallen op die aan de criteria voldoen.                                                                   |
| Syntaxis  | =SOMMEN.ALS(optelgebied; eerste zoekgebied; eerste<br>criterium; tweede zoekgebied; tweede criterium;<br>enzovoort)                    |
| Opmerking | Als het criterium een vergelijking of een woord is, typ u dat tussen dubbele aanhalingstekens.                                         |
| Voorbeeld | =SOMMEN.ALS(D:D; A:A; G1; B:B; F2)                                                                                                    |
| Uitkomst  | Bijvoorbeeld: de bedragen staan in kolom D en de twee criteria zijn: maanden en namen. Als:                                            |
|           | de maanden in kolom A staan en 'januari' in G1,                                                                                        |
|           | én de namen in kolom B staan met 'Peter' in F2,                                                                                        |
|           | verschijnt het totaal van de bedragen in januari van Peter.                                                                            |
| Functie   | VERGELIJKEN                                                                                                    |
| Resultaat | Een getal dat aangeeft in de hoeveelste rij of kolom de gevonden zoekwaarde staat.                                                     |
| Syntaxis  | =VERGELIJKEN(zoekwaarde; gebied; eventueel benaderen)                                                                                  |
| Opmerking | De cellen moeten onder elkaar of naast elkaar staan, een rechthoek van cellen mag niet.                                                |
| Voorbeeld | =VERGELIJKEN(J2; K2:K11; 0)                                                                                                    |
| Uitkomst  | als de waarde van J2 in K11 staat: 10 (de tiende rij in de zoekkolom)                                                                  |
|           | komt de waarde niet voor: #N/B                                                                                                    |
| Functie   | VERSCHUIVING                                                                                                    |
| Resultaat | De inhoud van de gevonden cel.                                                                                                    |
| Syntaxis  | =VERSCHUIVING(verwijzing; rijen omlaag; kolommen naar rechts)                                                                          |
| Opmerking | U verwijst naar de cel die het vertrekpunt is. Dan geeft u op hoeveel rijen u<br>vandaar omlaag wilt en hoeveel kolommen u opzij wilt. |
| Voorbeeld | =VERSCHUIVING(B4; 3; 5)                                                                                                    |
| Uitkomst  | de inhoud van cel G7 (drie lager dan B4 en vijf naar rechts)                                                                           |
| Functie   | VERT.ZOEKEN                                                                                                    |
| Resultaat | Zoekt in de linkerkolom exact dezelfde waarde en gaat een opgegeven aantal cellen naar rechts.                                         |
| Syntaxis  | =VERT.ZOEKEN(zoekwaarde; gebied; weer te geven kolom; wel of niet benaderen)                                                           |
| Versie 1  | Nul of ONWAAR aan het eind betekent dat benaderen niet is toegestaan.                                                                  |
| Voorbeeld | =VERT.ZOEKEN(B14; B6:E11; 4; 0)                                                                                                    |
|           | =VERT.ZOEKEN(B14; B6:E11; 4; ONWAAR)                                                                                                   |

| Uitkomst  | zoekt naar de exacte waarde van B14 in de reeks B6 tot en met B11 en geeft de<br>waarde ernaast uit kolom E (vier cellen naar rechts)                                                                                                    |
|-----------|----------------------------------------------------------------------------------------------------|
|           | komt de zoekwaarde niet voor in de linkerrij, dan verschijnt er #N/B                                                                                                    |
| Versie 2  | Aan het eind niets of 1 of WAAR betekent dat benaderen wel is toegestaan                                                                                                    |
| Voorbeeld | =VERT.ZOEKEN(B14; B6:E11; 4;)                                                                                                    |
|           | =VERT.ZOEKEN(B14; B6:E11; 4; 1)                                                                                                    |
|           | =VERT.ZOEKEN(B14; B6:E11; 4; WAAR)                                                                                                    |
| Uitkomst  | zoekt naar de waarde van B14 in de reeks B6 tot en met B11 en geeft de waarde ernaast uit kolom E (vier cellen naar rechts)                                                                                                    |
|           | komt de zoekwaarde niet voor in de linkerkolom, dan gaat Excel naar de volgende kleinere waarde die erboven staat                                                                                                    |
| Functie   | WEEKDAG                                                                                                    |
| Resultaat | De dag van de week van de opgeven datum; $1 = zondag$ , $2 = maandag enzovoort tot 7 = zaterdag$ .                                                                                                    |
| Syntaxis  | =WEEKDAG(datum)                                                                                                    |
| Voorbeeld | =WEEKDAG(B1)                                                                                                    |
| Uitkomst  | als in B1 vrijdag 22 september 2017 staat: 6 (voor vrijdag)                                                                                                    |
| Functie   | WERKDAG                                                                                                    |
| Resultaat | De datum die het opgegeven aantal dagen later ligt, weekenden worden overgeslagen.                                                                                                    |
| Syntaxis  | =WERKDAG(begindatum; aantal dagen later; eventueel<br>vakantiedagen)                                                                                                    |
| Opmerking | Vul een datum in tussen dubbele aanhalingstekens of verwijs naar een cel. Geef<br>als tweede argument een getal op, voor het aantal werkdagen dat Excel verder<br>moet tellen. Desgewenst geeft u vakantiedagen op, hiervoor moet u verwijzen<br>naar cellen met vrije dagen. |
| Voorbeeld | =WERKDAG(B1; 3)                                                                                                    |
|           |                                                                                                    |